# 不動3之助2.5 → いい部屋ネット 送信マニュアル

1. 建物から部屋までの物件登録方法・・2p~5p

2. 既存の建物に部屋を追加する方法・・・6p~8p

★いい部屋ネット送信の際のご注意★
「いい部屋ネット」では2重にログインできない仕様になっています。
このため、3之助から送信した場合、必ず「ログアウト」ボタンを押して終了⇒ブラウザを閉じる、を行ってください。

※ログアウトしないと次回送信時にエラーになってしまいます。

株式会社3Films

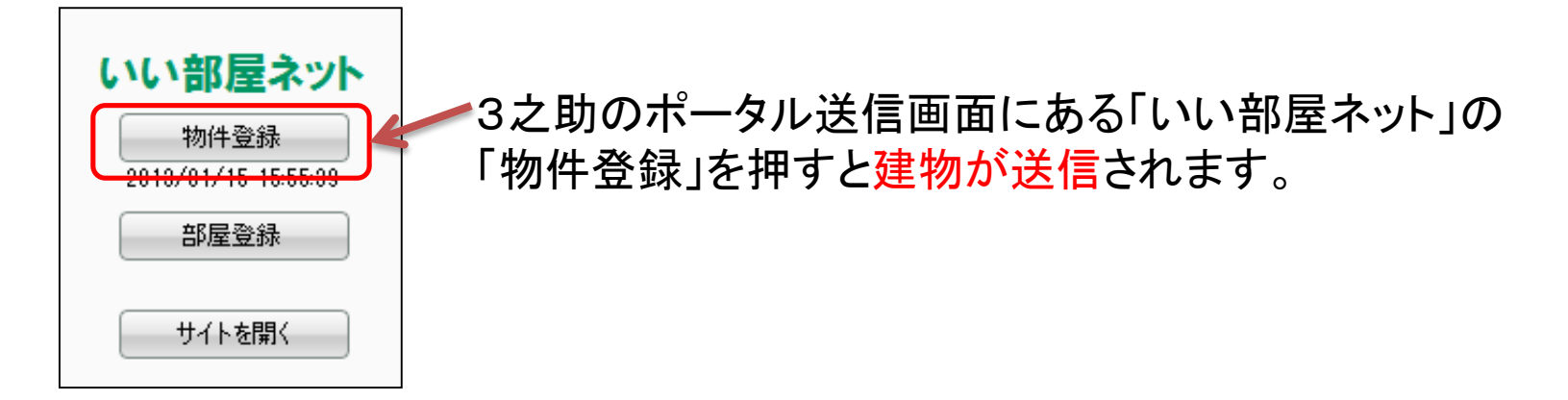

| コグイン                                                                                                    |                                                                                                    | 建物登録·变更                                                                                                    |                                     |                             |                                                                                                    |
|----------------------------------------------------------------------------------------------------|----------------------------------------------------------------------------------------------------|----------------------------------------------------------------------------------------------------|-------------------------------------|-----------------------------|----------------------------------------------------------------------------------------------------|
| 会員ID                                                                                                    | <b>お知らせ</b><br>2012/11/28                                                                                    | 建物の登録・変更が可能で                                                                                                    | 「す。<br>第四 れい 部屋ネット」公開項目 🛛 🞯 継続法社会主に | 二注意(方电)                     | 204607=a74:                                                                                                    |
| 。自動的にロ                                                                                                    | グインし、                                                                                                    | 建物                                                                                                    | の書き                                 | 込みが                         | スタートしま                                                                                                    |
| <ul> <li>シーゴーのやパワードを下わたがままた。</li> <li>シーゴーのやパワードを下わたがままた。</li> <li>メスタンで開始なられますた。</li> <li>アリーダイヤル 0120-89-6006</li> <li>メスタンは日本方か、の一切の一切の</li> </ul> | 2012/12/06<br>■L4.6部屋ステーションへの物件年<br>し4.6部屋ステーションへの物件年<br>の1年回の表示可1款定<br>の物件画像への小外盤17間取り1の<br>※建築画像であめ1ませんので、 | 建物名<br>(15回) (公開)<br>建物名フリガナ<br>(注意)<br>(25回)<br>(25回)<br>(25)<br>(25) | ■ 建称るを表示する<br>■ 建称るを表示する<br>■ 2000  | 建物局数<br>【283】[公園]<br>交通入力補助 | 地上         階         地下         階           入力上は行から、最高校(10×6月)できます。         (11×5月)できます。         (11×5月)できます。           (11×5月)できながあります。         (11×5月)できます。         (11×5月)できます。           (11×5月)できなかあります。         (11×5月)できます。         (11×5月)できます。 |
|                                                                                                    | ◆概要と該定方法の詳細こついて                                                                                              | 住用                                                                                                    | 平                                   | ż                           |                                                                                                    |

Script Error!

BrowserK

注意

Context 0 Error in Line 141, Column 1 Source: Microsoft VBScript 実行時エラー Description: オブジェクトがありません。: 'Activedocument.forms(...).elements(...)'

OK

「物件送信」ボタンを押して建物登録画面の前に、このようなエラーが出る事があります。

これは、以前のいい部屋ネット作業終了時にログアウトしなかったのが原因です。 一度「強制ログイン」して「ログアウト」して「ブラウザを閉じて」から再送信してください。

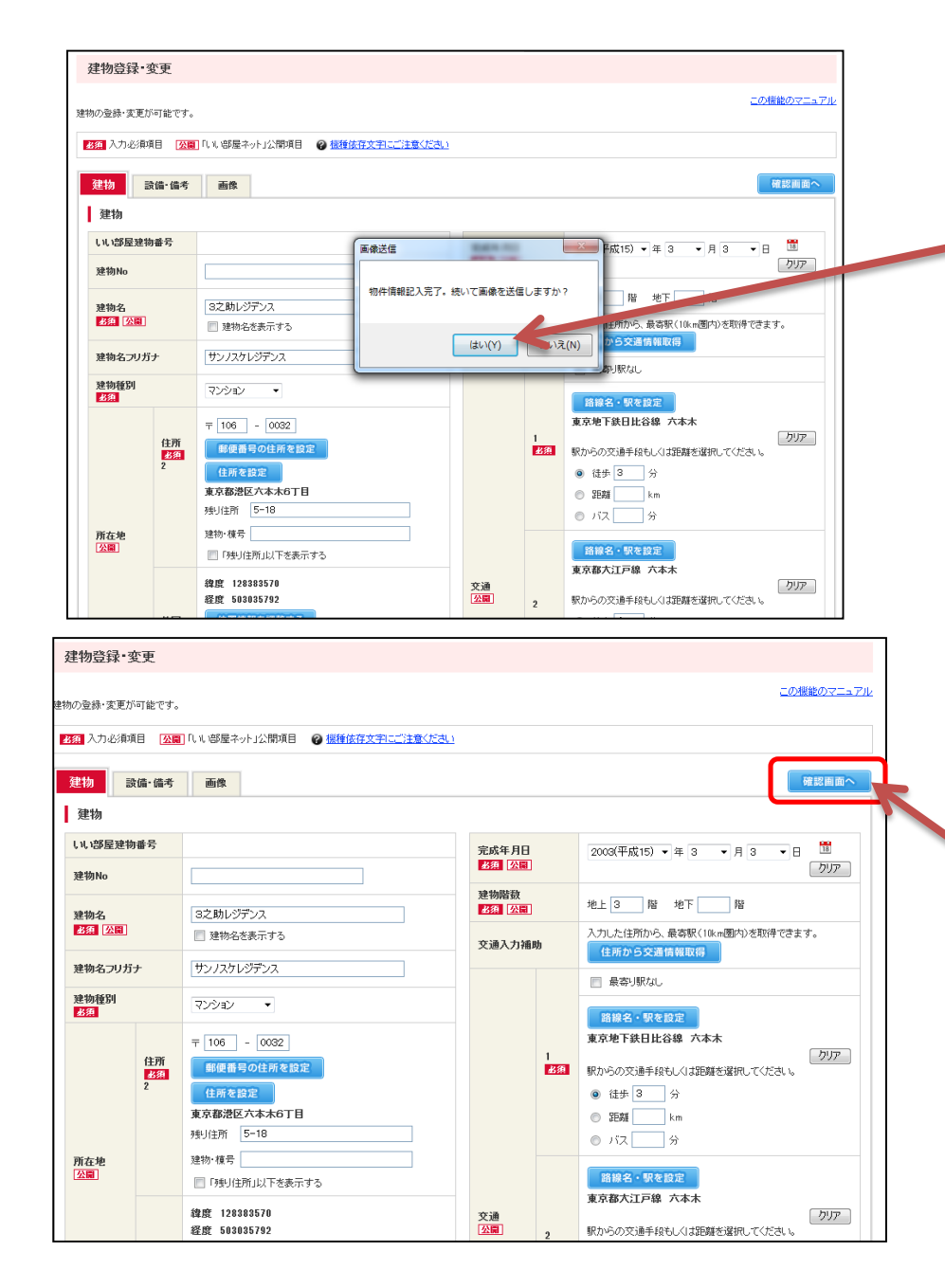

### 建物画像を送信する場合は 「はい」をクリックします。

## 内容に問題無ければ「確認画面へ」 をクリックします。

| 建物登録·変更完                                                      | 了                                         |                            |         |   |  |  |  |
|---------------------------------------------------------------|-------------------------------------------|----------------------------|---------|---|--|--|--|
| 建物の登録・変更が完了いたしました。<br>いい部屋ネットに物件を掲載するには、引き続き物件情報を登録する必要があります。 |                                           |                            |         |   |  |  |  |
| <br>賃貸マンジョン探しならしい部屋・                                          | 登録した建物の物件を新規登録する。<br>新規物件情報登録<br>新規物件情報登録 | 引き続き建物を新規登録する。<br>新規建物情報登録 | 建物検索・一覧 | ) |  |  |  |

## 続いて部屋を送信する場合は 「建物検索・一覧」をクリックします。

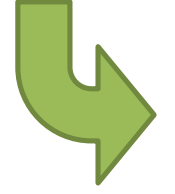

|                                                                                                    | 建物登録                                           | 建物検索                                  | 一括入稿  | 業者間流通                                                                                                    | おまかせ物件                                                 | 公開設定                                                                             | パノラマ       | 設定                           |           |                                                   |                         |                                       |
|----------------------------------------------------------------------------------------------------|------------------------------------------------|---------------------------------------|-------|----------------------------------------------------------------------------------------------------|--------------------------------------------------------|----------------------------------------------------------------------------------|------------|------------------------------|-----------|---------------------------------------------------|-------------------------|---------------------------------------|
|                                                                                                    |                                                |                                       |       |                                                                                                    |                                                        | 公開件数.                                                                            | /契約件数 949  | 件/1,000件                     | + 超過件数    | 0件 登翁                                             | 総件数                     | 951(                                  |
| 建物検索・-                                                                                                    | 一覧                                             |                                       |       |                                                                                                    |                                                        |                                                                                  |            |                              |           |                                                   |                         |                                       |
|                                                                                                    |                                                |                                       |       |                                                                                                    |                                                        |                                                                                  |            |                              |           | -01                                               | 単能のマニ                   |                                       |
| 刎情報の検索・新                                                                                                    | 所規登録、修正、i                                      | 削除などが可能で                              | す。    |                                                                                                    |                                                        |                                                                                  |            |                              |           |                                                   |                         |                                       |
| 建物検索                                                                                                    |                                                |                                       |       |                                                                                                    |                                                        |                                                                                  |            | 入力すへ                         | ベクリア      | <b>*</b>                                          | 規登録                     | }                                     |
| 建物検索                                                                                                    |                                                |                                       |       |                                                                                                    |                                                        |                                                                                  |            |                              |           | /                                                 |                         |                                       |
| A_INDOM                                                                                                    |                                                |                                       |       |                                                                                                    |                                                        |                                                                                  |            |                              |           |                                                   |                         | ٦                                     |
| 建物No                                                                                                    |                                                |                                       |       |                                                                                                    | 建物名                                                    |                                                                                  | 32         | 助レジデン:                       | 2         |                                                   |                         |                                       |
| ∓] さらに条件を                                                                                                    | 毛追加して検索す                                       | 2                                     |       |                                                                                                    |                                                        |                                                                                  |            |                              |           |                                                   |                         |                                       |
|                                                                                                    |                                                |                                       |       |                                                                                                    |                                                        |                                                                                  |            |                              |           |                                                   |                         |                                       |
|                                                                                                    |                                                |                                       |       |                                                                                                    | 検索する                                                   |                                                                                  |            |                              |           |                                                   |                         |                                       |
| <b>検索結果一覧</b><br>該当の建物が!                                                                                                    | <b>覧</b><br>見つかりました。                           |                                       |       | Q                                                                                                    | 検索する                                                   |                                                                                  |            |                              |           |                                                   |                         |                                       |
| 検索結果一野<br>該当の建物が!<br>建物No                                                                                                    | <b>覧</b><br>見つかりました。                           | 建物名                                   |       | C & 20 C D C                                                                                                    | 検索する<br>1 次へ 0<br>新在地                                  | ■ 最後へ Э                                                                          | 管理会社       | 物件考                          | 品發        | しい部屋                                              | 建物番号                    | -                                     |
| <b>検索結果一5</b><br>該当の建物が!<br>建物No<br>■■                                                                                                    | 覧見つかりました。                                      | 建物名                                   |       | C 最初へ C 前へ<br>す                                                                                                    | 検索する<br>1 次へ 0<br>新在地                                  | 最後へつ                                                                             | 管理会社<br>□□ | 物件登                          | 经录数       | いい部屋                                              | 建物番号                    |                                       |
| 検索結果一覧<br>該当の建物が!<br>建物No<br>■■                                                                                                    | 覧<br>見つかりました。<br>3                             | <b>建物名</b><br>こ<br>立<br>た助しジデンス       |       | د <u>ه</u> ی، د فر<br>پوچهی                                                                                                    | 検索する<br>1 法へ 9<br>新在地<br>コン<br>スプナ Koff目               | 最後へつ                                                                             | 管理会社       | 物件型<br>[1]<br>0              | 建绿鼓       | <b>しい:部屋</b><br>2000593                           | 建物番号<br>日<br>31000419   |                                       |
| 検索結果一5<br>該当の建物が!<br>■<br>■<br>別建物と                                                                                                    | 覧<br>見つかりました。<br>3<br>としてコビー                   | <b>建物名</b><br>■■<br>之助レジデンス<br>この建物の物 | 件一覧へ物 | C 最初へ C 前へ<br>5 東京都満<br>9件登録 ★集出                                                                                                    | 検索する                                                   | 最後へつ                                                                             | 管理会社<br>■교 | <b>物件</b> 를<br>고<br>0        | 2350<br>2 | <b>L, 1, 1合序屋</b><br>2<br>30005931<br><b>(答 正</b> | 建物番号<br>21000419<br>×削  | · · · · · · · · · · · · · · · · · · · |
| 検索結果一<br>■<br>ま<br>変<br>当の建物が<br>■<br>■<br>■<br>■<br>■<br>■<br>■<br>■<br>■<br>■<br>■<br>■<br>■                                                                                                    | 覧<br>見つかりました。<br>3<br>としてコピー                   | <b>建物名</b><br>□□<br>之助レジデンス<br>この建物の物 | 件一覧へ物 | <ul> <li>会初へ C 前へ</li> <li>支前の</li> <li>(1) (1) (1) (1) (1) (1) (1) (1) (1) (1)</li></ul>                                                                                                    | 検索する<br>1 次へ 3<br>1 次へ 3<br>1 次へ 3<br>1 次へ 3<br>1 次へ 3 | ● 嚴後へ Э<br>● <u>最後へ</u> Э                                                        | 管理会社<br>■교 | <b>物件</b> 至<br><b>〇</b><br>0 | 2錄数<br>2  | <b>し、し、治居屋</b><br>30005938<br>修正                  | 建物番号<br>31000419<br>×削  | · · · · · · · · · · · · · · · · · · · |
| 使索結果一了<br>該当の建物的<br>■<br>別建物の<br>べての建物にす。                                                                                                    | 覧<br>見つかりました。<br>3<br>としてコピー<br>チェックが入りま       | 建物名<br>■□<br>之助レジデンス<br>この建物の物        | 件一覧へ物 | <ul> <li>C 最初へ C 前へ</li> <li>F 和本語</li> <li>F 中本語</li> <li>F 中本語</li> <li>F 平本語</li> <li>F 平本</li> <li>F 平本</li></ul> | 検索する<br>1 次への<br>1 次への<br>1 次への<br>1 次への<br>1 次への      |                                                                                  | 管理会社<br>□□ | 物件量<br>□<br>0                | 2录数       | しい 部屋<br>20005935<br>修正                           | 建物番号<br>31000419<br>×削  | <b>除</b>                              |
| <ul> <li>検索結果一丁</li> <li>該当の建物が引</li> <li>建物No</li> <li>ロ</li> <li>別違物の</li> <li>べての建物にす</li> <li>全選択/全</li> </ul>                                                                                                    | 覧<br>見つかりました。<br>3<br>としてコピー<br>チェックが入りま<br>解除 | 建物名<br>■□<br>之助レジデンス<br>この建物の物        | 件一覧へ  | <ul> <li>○ 最初へ C 前へ</li> <li>○ 最初へ C 前へ</li> </ul>                                                                                                    | 検索する<br>1 次へ 9<br>1 次へ 9<br>1 次へ 9<br>1 次へ 9<br>1 次へ 9 | ● 最佳へ つ                                                                          | 쓭理会社<br>■□ | <b>物件</b> 登<br>〇<br>0        | 2最数       | しい部屋<br>30005935                                  | 建物番号<br>231000419<br>×削 | · 除                                   |
| <ul> <li>検索結果一丁</li> <li>該当の建物が引</li> <li>2建物No</li> <li>3</li> <li>7</li> <li>7</li> <li>7</li> <li>7</li> <li>7</li> <li>7</li> <li>7</li> <li>2</li> <li>2</li> <li>3</li> <li>2</li> <li>3</li> <li>2</li> <li>3</li> <li>4</li> <li>2</li> <li>4</li> <li>4</li></ul> | 覧<br>見つかりました。<br>3<br>としてコピー<br>野味             | <b>建物名</b><br>■ロ<br>之助レジデンス<br>この建物の物 | 件一覧へ  | <ul> <li>全 最初へ (2 前へ)</li> <li>(2 前へ)</li> <li>(2 前へ)</li> <li>(2 前へ)</li> <li>(2 前へ)</li> <li>(2 前へ)</li> </ul>                                                                                                    | 検索する<br>1 法へ 9<br>新在地<br>22<br>スプレイの「日<br>カ<br>1 法へ 9  | ● <u>●</u><br>(1)<br>(1)<br>(1)<br>(1)<br>(1)<br>(1)<br>(1)<br>(1)<br>(1)<br>(1) | 管理会社       | <b>物件</b> 줄<br>으<br>0        | 2錄数<br>고  | <b>し、し、治路屋</b><br>20005931<br>修正                  | 建物番号<br>31000419<br>× 削 | · 除                                   |

建物の検索画面になりま すので、「建物名」に今 送った物件の名前を入 力して検索してください。

検索結果が表示されまし たら、項目下部の「物件 登録」ボタンを押して、部 屋の登録画面に進んでく ださい。

|                                   |                                                         | 201        | 開件数/契約 | 的件数 949件/1,000件 超過件数 0件 登録総件数 951 | 4                            |
|-----------------------------------|---------------------------------------------------------|------------|--------|-----------------------------------|------------------------------|
| 建物No                              | 建物名<br>3之助レジデンス                                         |            |        | UN-1部屋建物番号<br>300059391000419     | 部屋入力画面が開いたら、ブラウザは            |
| 物件登録·变更                           |                                                         |            | いい部員   | 屋ネットに 💿 公開する 💿 公開しない              | そのままにして3之助に戻ります。             |
| 物件情報の登録・変更が可能                     | です。                                                     |            |        | この機能のマニュア                         |                              |
| ▲须 入力必須項目 <u>公</u> 届              | ■「いい部屋ネット」公開項目 🥝 <u>機種依存文字にご注意ください</u>                  | 図 料金の入力につい | 17     |                                   |                              |
| 部屋 料金·駐車                          | 場 入居形態·契約条件 設備·備考 画像                                    |            |        | プレビューする 確認画面へ                     | 3之助のポータル送信画面にある!いい           |
| 部屋                                |                                                         |            |        |                                   |                              |
| いい部屋管理番号                          |                                                         |            | 1      | 選択 ▼ ◎ 畳 ◎ m² クリア                 | 即産ホント」の中産豆螺」を押すて即産           |
|                                   |                                                         |            | 2      | 選択 ▼ ◎ 畳 ◎ m <sup>2</sup> クリア     | │ が送信されます。 ↓                 |
| 物件種別<br>必須 公園                     | <ul> <li>● 居住用</li> <li>● 事業用</li> <li>選択</li> </ul>    |            | 3      | 選択 ▼ ◎ 畳 ◎ ㎡ クリア                  |                              |
| 部屋階数<br>必須 公園                     | ┣ ⑧ 地上 ◎ 地下                                             |            | 4      | 選択 ▼ ◎ 畳 ◎ m <sup>2</sup> クリア     |                              |
| 部屋番号                              |                                                         | 部屋タイプ      | 5      | 選択 ▼ ● 畳 ● ㎡ クリア                  | いい部屋ネット                      |
|                                   | <ul> <li>部屋番ちを公開しるい</li> <li>業者間記通へ部屋番号を公開する</li> </ul> |            | 6      | 選択 ▼ ◎ 畳 ◎ m² クリア                 |                              |
| 間取りタイプ<br>(居住用のみ)<br><b>必須</b> 公園 | 選択 🗸                                                    |            | 7      | 選択 ▼ ◎ 畳 ◎ m <sup>2</sup> クリア     | 物件登録                         |
| 専有面積<br>必須 公開                     | m²                                                      |            | 8      |                                   | 32助に戻ります 2013/012 5 15:55:39 |
| バルコニー面積<br>公員                     | m²                                                      |            | a      |                                   | 部屋登録                         |
|                                   |                                                         |            |        |                                   |                              |
|                                   |                                                         |            |        |                                   | サイトを閉く                       |
|                                   |                                                         |            |        |                                   | 511 21917                    |
|                                   |                                                         |            |        |                                   |                              |

#### 建物⇒部屋の登録のもう一つの方法

上記の方法は検索画面で部屋を登録する建物を検索する必要がありますが、後に 説明する、【既存の建物に部屋を追加する方法】を使ってください。(物件が 自動的に検索されます)

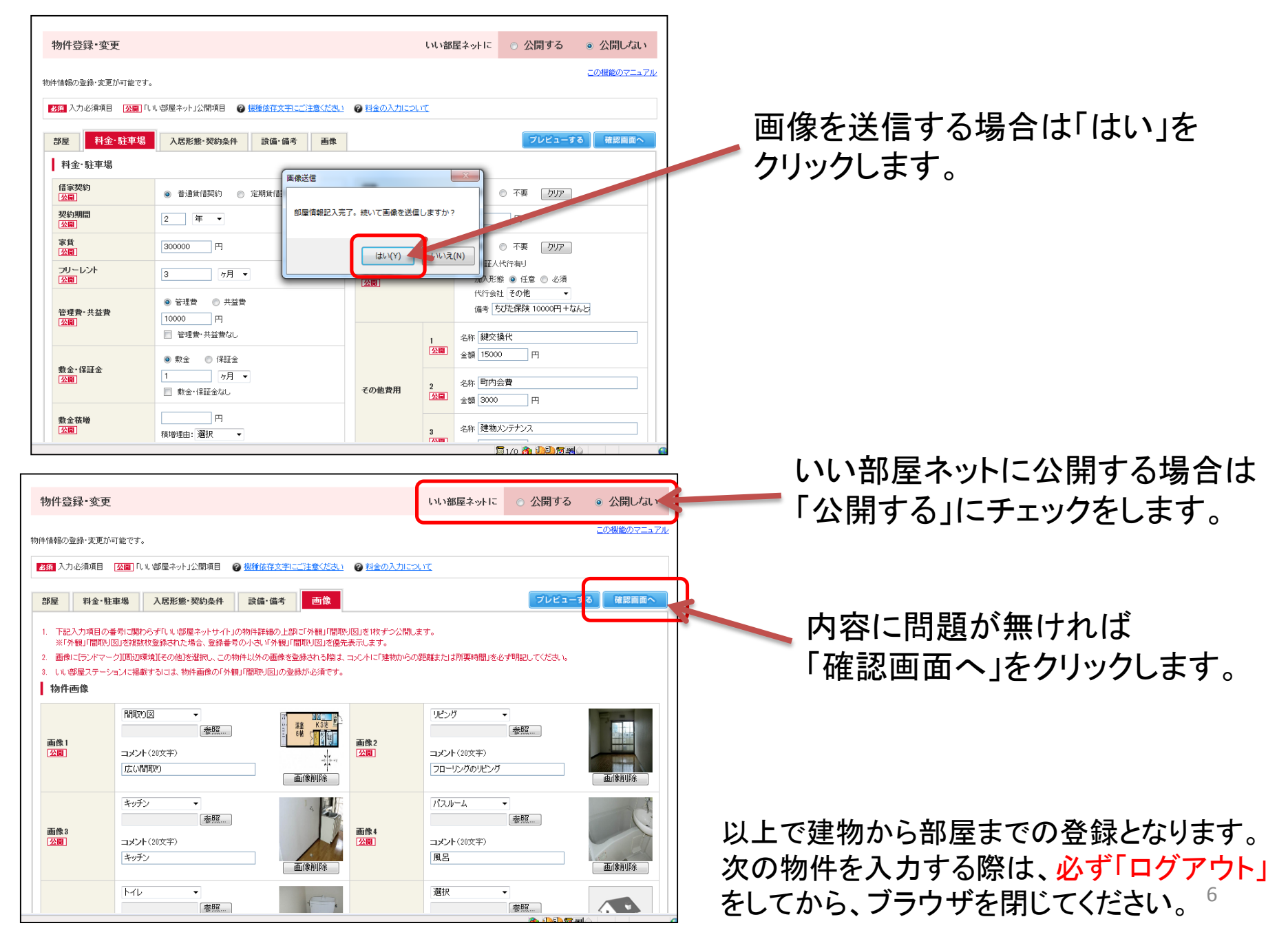

## 既存の建物に部屋を追加する方法

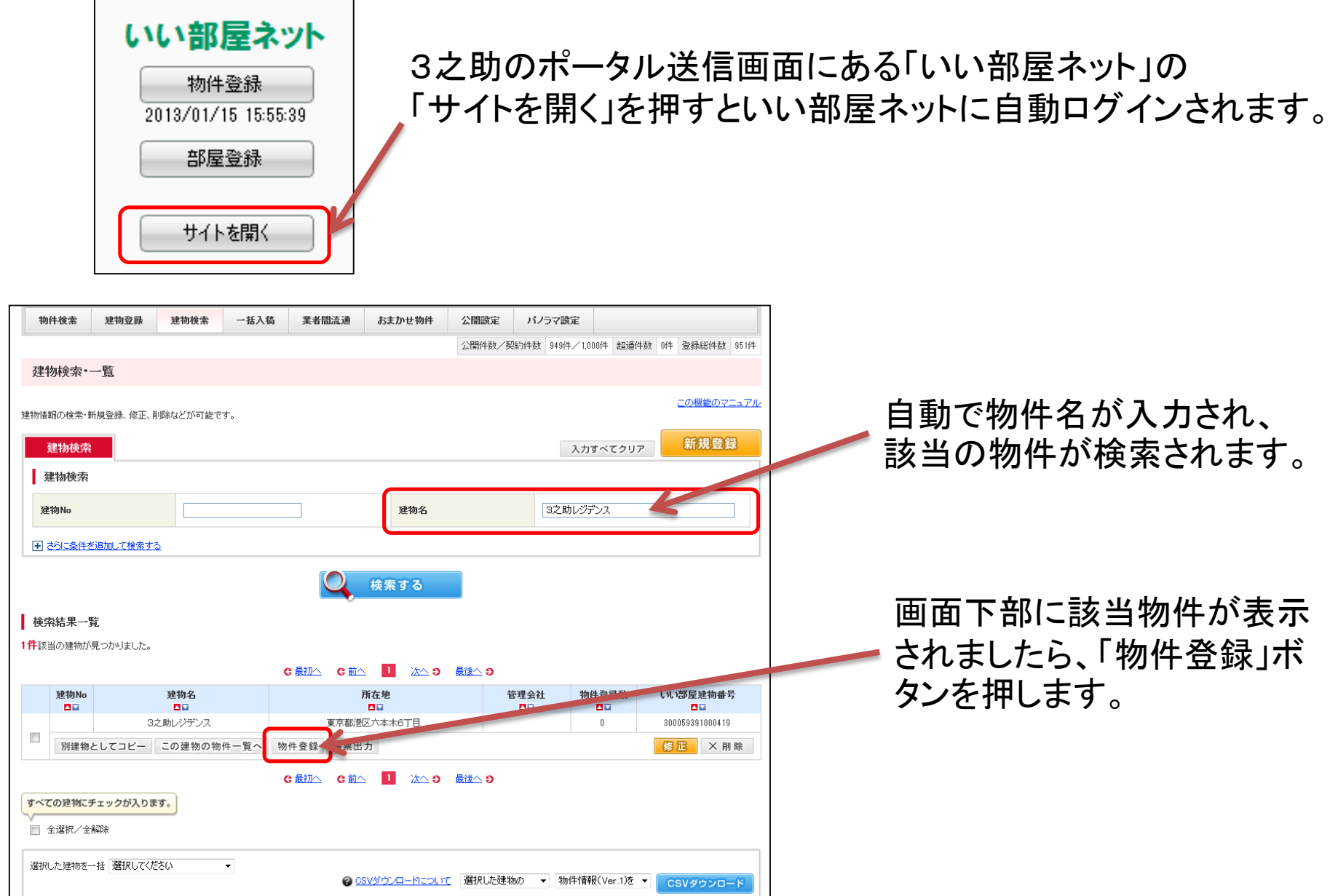

# 既存の建物に部屋を追加する方法

![](_page_7_Picture_1.jpeg)

## 部屋入力画面が表示されたら、ブラウザ はそのままにして3之助に戻ります。

![](_page_7_Picture_3.jpeg)

## 3之助のポータル送信画面にある「いい 部屋ネット」の「部屋登録」を押すと<mark>部屋 が送信</mark>されます。

# 既存の建物に部屋を追加する方法

![](_page_8_Picture_1.jpeg)